De acordo com a Portaria № 98/2011 – INEP/MEC, o Censo Escolar 2011 terá como data de referência o dia 25 de maio de 2011 e serão considerados para o computo de todos os programas de governo os alunos "efetivamente frequentando a escola" na data-base de referência do Censo Escolar. No caso de necessidade de comprovação de frequência, a mesma se dará por meio do envio do livro chamada (frequência) do mês de maio.

# CRITÉRIOS PARA ATUALIZAÇÃO E REGISTRO DAS INFORMAÇÕES

- A coleta de dados do Censo Escolar 2011 será realizada on-line e as informações serão extraídas diretamente do Sistema SEJA, sendo que serão considerados apenas os alunos com a matrícula ativa e efetivamente frequentando no dia 25/05/2011.

- A matrícula lançada retroativamente, após a data do processamento e envio de dados, será desconsiderada e não enviada ao Censo.

- As escolas terão até o dia \_\_\_/\_\_/2011 para atualização/conferência dos dados e geração do arquivo do Censo Escolar 2011.

- Os Diretores e Secretários dos Estabelecimentos de Ensino são responsáveis pela conferência de todas as turmas (disciplinas), CGMs com matrículas ativas e cadastros de docentes. Sendo de suas responsabilidades o registro dos alunos efetivamente frequentando na data-base do Censo Escolar. Desta forma, alunos que foram matriculados, mas a disciplina não foi ofertada ou alunos que não freqüentaram nos últimos dois meses deverão ser informados como "desistente".

### SISTEMA SEJA

**1.** Para atualizar os **Dados da Escola** acessar o *Menu =>Administração Escolar=> Dados da Escola*. Selecionar o nome do Estabelecimento de Ensino e clicar em *pesquisar*.

- Para atualizar o campo Endereço não será permitido utilizar caracteres especiais e nomes abreviados.
- Informar se o Estabelecimento de Ensino oferta transporte escolar.
- Os campos não disponíveis para cadastro de informações serão carregados, automaticamente, pela Celepar.
- Após atualizados todos os campos clicar em *Gravar*.

### 2. Para atualizar os Dados dos Alunos:

- O estabelecimento de ensino deverá fazer um levantamento nos livros de chamada e informar no sistema todos os alunos que estão DESISTENTES.
- Alunos DESISTENTES na situação geral, que NÃO deverão ser informados parta o Censo, acessar: Menu=>Matricula do Aluno=>Matricula do Aluno=>Disciplinas Matriculadas e selecionar uma disciplina matriculada e informar a situação como desistente.

Cadastro do aluno acessar o Menu=> Estudante

1

#### CENSO ESCOLAR 2011 - ORIENTAÇÃO Nº 06/2011 SISTEMA SEJA

Os cadastros necessitam estar com os campos preenchidos corretamente e devidamente atualizados para o ano de 2011.

Informar no cadastro do aluno a utilização do transporte escolar, conferir com relatório de validação de transporte.

3. Os dados dos docentes cadastrados no Censo 2010 foram carregados para o Censo 2011. Os Estabelecimentos de Ensino deverão acessar os referidos dados e proceder as devidas alterações.

Para atualizar os dados dos docentes, acessar Menu =>Administração Escolar=> Docente=> Cadastro de Docentes e Funcionários:

- Para pesquisar os cadastros dos docentes e funcionários selecionar o nome do Estabelecimento de Ensino. Clicar em Pesquisar.
- Informar o número do RG e clicar em pesquisar. A próxima tela trará os principais dados. Clicar no nome e abrirá o cadastro. Na tela de cadastro de docente verifique se todos os dados estão corretos e atualizados. Salve ao final.

Importante: todos os cadastros de docentes deverão ser confirmados, pois no envio dos dados para o censo, os docentes que não foram confirmados para 2011 serão desvinculados da escola automaticamente.

- Na listagem, ao lado do nome da mãe, irá aparecer a confirmação que este docente está vinculado a escola para fazer parte do Censo Escolar 2011.
- Caso um docente não faça mais parte dos guadros da escola, na tela de cadastro, desvincule o mesmo.

Para o docente ou funcionário que ainda não estiver cadastrado informar seu RG e clicar em pesquisar. Na próxima tela aparecerá a mensagem: Nenhum docente encontrado na pesquisa. Clicar em Novo Cadastro.

- Todo docente informado, obrigatoriamente, deverá ter uma disciplina vinculada.
- Para excluir um docente ou funcionário que não atue mais na escola selecionar o nome e o Estabelecimento de Ensino.
- Para a escola que oferta o regular (SERE) e a modalidade EJA (SEJA), os funcionários e docentes do regular da escola serão informados no SERE e no sistema SEJA informar somente os docentes que atuam na modalidade EJA.

# Atenção:

- É obrigatório informar a disciplina para todos os docentes atuando em 2011;

- Os docentes que atuam nas turmas de coletivo deverão ser vinculados às suas respectivas turmas, caso contrário não será considerada sua atuação no ano de 2011. Para vinculação acessar o Menu => Docentes => Vincular Turma / X / Docente

4. Geração do arquivo de dados acessar o Menu =>Censo Escolar =>Envio de Dados para o Censo.

Esta função fará a geração, a validação e o envio dos dados. Estando todos os dados corretos, os mesmos serão carregados automaticamente. Caso haja alguma divergência será emitido um relatório de erros que serão listados e deverão ser corrigidos pela escola para permitir a geração do arquivo Censo Escolar.

Atenção: será permitido o envio do arquivo da escola apenas uma vez, assim deve-se conferir todos os dados informados no cadastro da escola, nos cadastros dos docentes e alunos **antes** do envio do arquivo pois NÃO será possível a substituição.

#### 5. Para impressão dos relatórios acessar o Menu =>Censo Escolar

- Validação Censo Escolar 2011 (Totais de docentes e alunos)
- Dados da Escola
- Relatório de Funcionários (Listagem de docentes e funcionários)
- Transporte Escolar

Os relatórios impressos serão enviados ao NRE devidamente conferidos e com a assinatura dos responsáveis (Direção e/ou Secretario).

Atenção: A escola deverá gerar o arquivo e imprimir o relatório no mesmo dia pois constará a data de envio do arquivo.

3